CS215 Lob 2 Dong to kim

Login page

| A Title Current<br>User Francisco Jogin<br>User name           |
|----------------------------------------------------------------|
| 10 Enter ver 10                                                |
| Password <u>Seconter possword</u>                              |
| Sign in - sign in<br>Julien user enter<br>correct 1d/pw, go to |
| Sign up nome page                                              |
| sen up tage                                                    |

main homepage Alerton C Picture client Can find Legin history also I find Lost Legin time and date out user Login history welcome to Current Vser 1d Last Login date time user information Dong ho kinn 2023/11/23 07:11pm Your name VSer Dong to kin Can Change their Nick name information lef 816 ENTE Password change Birthday 1991/10/20 EIH Avortor [Change] LOS OFF off ~0,9 back to movin sc

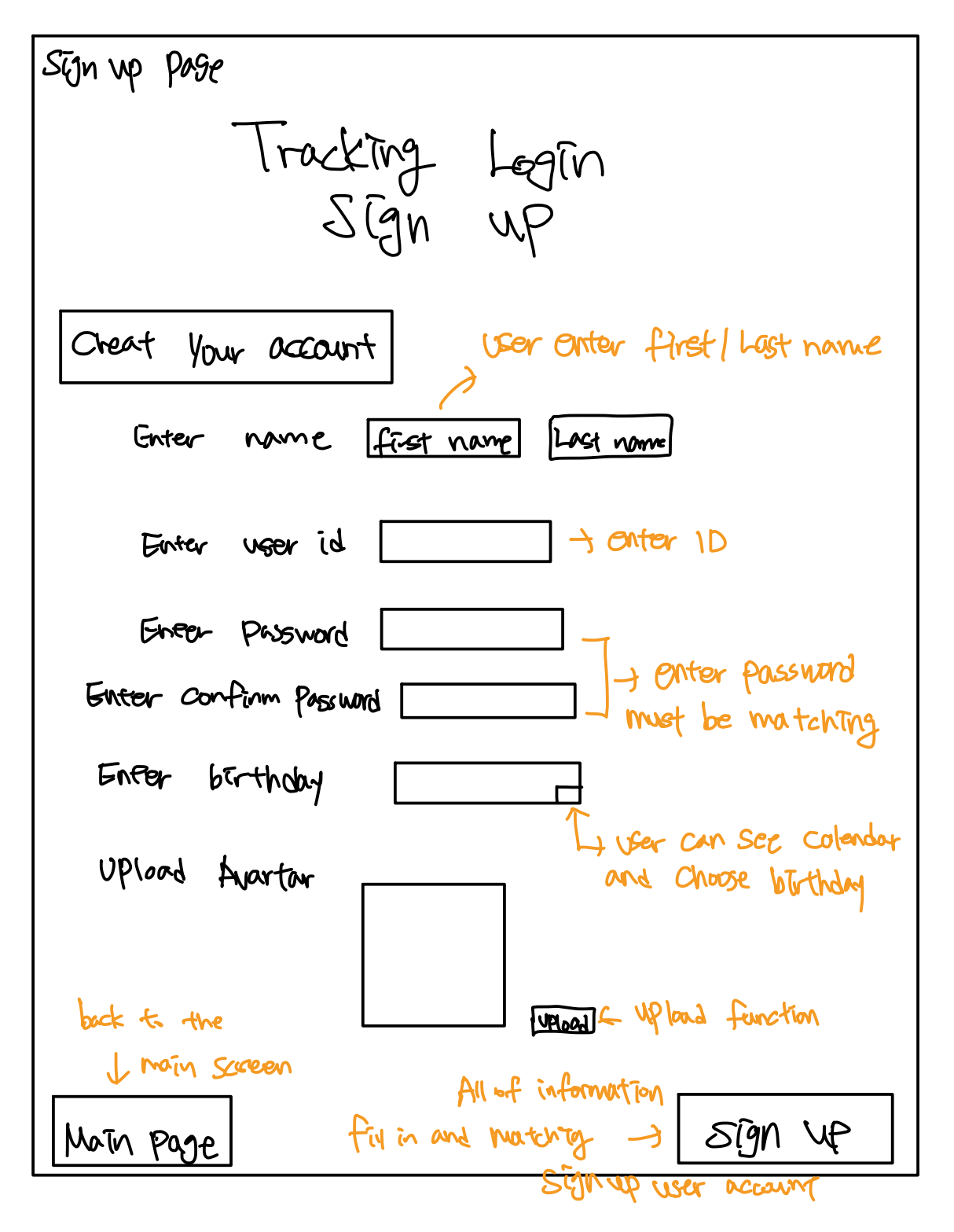

Story board

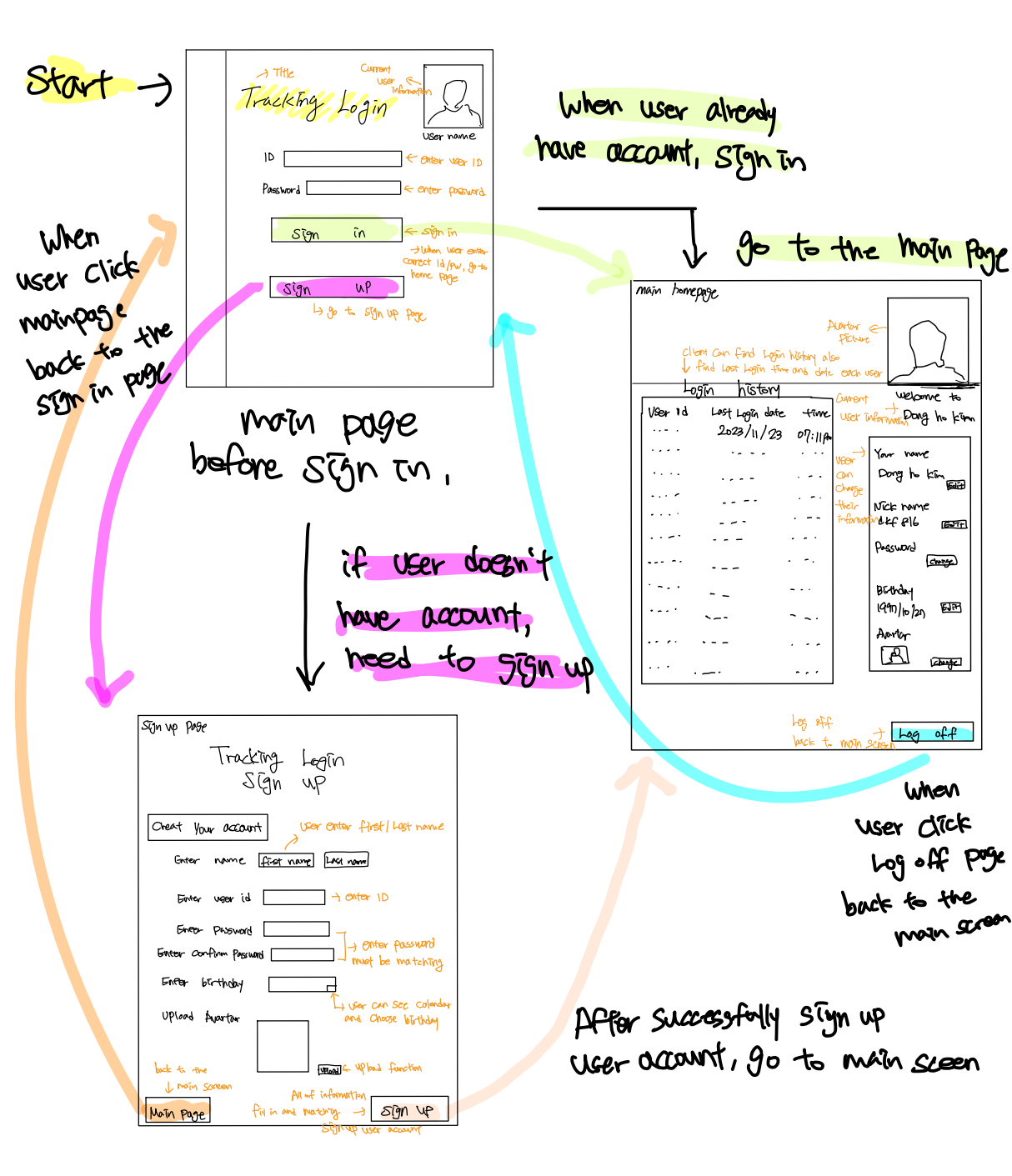